附件 5:

# 本金延期操作说明

1.1 本金延期申请

用户点击菜单列"本金延期",弹框</mark>政策提示弹框,提示框下方设置按钮"我已完整阅读并充分理解上述政策和相关释义"(图①);

点击"我已完整阅读并充分理解上述政策和相关释义"按钮,跳转展示未延期申请
合同列表,未延期申请合同列表下方展示按钮"延期申请"(图②);

点击"延期申请"按钮,弹框本金延期偿还申请单,申请单展示延期合同还款计划
变更数据,下方设置"同意"和"不同意"按钮 (图③);

确认无误后点击"同意"按钮,弹框密码验证框,用户输入登录密码和图形验证码
(图④);

| 5. | 点击提交, | 本金延期申请提交成功, | 跳转展示已申请延期合同列表 | (图⑤)。 |
|----|-------|-------------|---------------|-------|
|    |       |             |               |       |

| 国家开发银行 生源地助学贷款         | <b>文</b> 学生在线系统 |          |                              |                                                                   |                                                                 |                                  |
|------------------------|-----------------|----------|------------------------------|-------------------------------------------------------------------|-----------------------------------------------------------------|----------------------------------|
| CHARGEFELOFFICATE BACK |                 | 尊敬的      | 客户                           | :                                                                 |                                                                 |                                  |
| ★ 前                    | 未申请延期合同         | 请用       | 2022<br>功后<br>明              | 2年盧本金延期只能申请一次,<br>将生成本金延期偿还的回执;<br>在延期内可以申请提前还款。<br>结束时间依据《借款合同》約 | 申请之后不可撤销,本金延期<br>已成功申请本金延期的借款学<br>定的还本日期有所区别。具体                 | 8申请无需审批,申<br>生,不得撤销延期<br>时间安排如下: |
| 我的贷款                   | 无符合条件的贷款合同      | E        | 号                            | 按合同约定应还本日期                                                        | 申请开始时间                                                          | 申请结束时间                           |
|                        | 已申请延期合同         |          | 1                            | 2022/8/31                                                         |                                                                 | 2022/7/29                        |
| 中 毕业确认申请               | 无符合条件的贷款合同      |          | 2                            | 2022/9/7                                                          |                                                                 |                                  |
| ● 本金延期                 |                 |          | 3                            | 2022/9/20                                                         |                                                                 | 2022/8/29                        |
| ② 资料修改                 |                 |          | 4                            | 2022/9/21                                                         | 2022/7/16 (生源地)<br>2022/8/16 (高校)                               |                                  |
|                        |                 |          | 5                            | 2022/10/31                                                        |                                                                 | 2022/9/29                        |
|                        |                 |          | 6                            | 2022/12/20                                                        |                                                                 | 2022/10/20                       |
|                        |                 |          | 7                            | 2022/12/21                                                        |                                                                 | 2022/10/23                       |
| 服務機動時<br>95593         |                 | 本#<br>开2 | 如借<br>[延期]<br>]<br>]<br>[银行] | 款学生名下有多笔国家助学贷<br>偿还申请成功后,我行会为您<br>高校助学贷款本金延期偿还电                   | 款本金延期偿还需通过学生在<br>调整新的还款计划,具体还款<br>3子回执》。请您按照新的还款<br>我已完整阅读并充分理解 | 送系统一并申请。<br>计划请参阅《国家<br>计划约定还款。  |
|                        |                 |          | _                            |                                                                   |                                                                 |                                  |

①本金延期-菜单列-政策提示弹框

### 未申请延期合同

| 合同编号   | 合同学年 | 合同余额 | 可延期标识 |
|--------|------|------|-------|
| xxxx01 |      |      | 本金延期  |
| xxxx02 |      |      | 本金延期  |
| xxxx03 |      |      | 本金延期  |
|        |      |      |       |
|        |      |      | 延期申请  |

②本金延期-未延期申请合同

## 国家开发银行生源地信用助学贷款借款合同本金延期偿还申请单

依据财政部、教育部、人民银行、银保监会《关于做好2022年国家助学贷款免息及本金延期偿还工作的通知》(以下简称"《通知》")的要求和其他相关政策,本人申请对以下生源地信用助学贷款借款合同中约定的还就计划作出如下变更:

| 合同编号    | 本金延期偿还金额 | 提交申请日期     | 原偿还日                  | 延期偿还日      |
|---------|----------|------------|-----------------------|------------|
| 4409830 | 1000.00  | 2022-07-15 | 2029-09-20            | 2030-09-20 |
| 440983  | 1777.77  | 2022-07-15 | 2029-12-20/2030-09-20 | 2030-12-20 |
| 44098   | 727.27   | 2022-07-15 | 2029-12-20            | 2030-12-20 |

#### 相关说明:

1.请您注意,延期偿还的本金仍将按照《借款合同》的约定正常计收利息,并于延期偿还日一并偿还(按照《通知》要求予以免息的 部分除外),并非不产生任何利息。请综合考虑后决定是否申请本金延期偿还。

2.如您需要对《通知》范围内您名下的助学贷款本金进行延期偿还,请于2022年7月16日起申请延迟偿还本人名下的助学贷款本金, 申请结束时间依据《借款合同》约定的还本日期有所区别。具体时间安排如下:约定的还本日期为2022年8月31日申请结束时间为2022 年7月29日;约定的还本日期为2022年9月7日、2022年9月20日、2022年9月21日申请结束时间为2022年8月29日;约定的还本日期为 2022年10月31日申请结束时间为2022年9月29日;约定的还本日期为2022年12月20日、2022年12月21日申请结束时间为2022年10月 29,并按照系统提示完成相关操作。

3.如您名下有多笔助学贷款本金希望延期偿还,本金延期偿还需一并申请。

4.本金延期申请无需审批,申请成功后将生成本金延期偿还的回执;已成功申请本金延期的借款学生,不得撤销延期申请,但在延期内可以申请提前还款。

5.本金延期偿还时间为一年,延期后的偿还日(以下简称"延期偿还日")为2023年的同月同日。延期偿还的本金的利息计算和偿还按照国家有关规定和《借款合同》约定执行,延期贷款不计罚息、不收复利,在《通知》范围内的利息将予以免除,超出部分由您自行承担。

6.若您未按上述要求提交本金延期偿还申请,或因申请不符合国家有关政策规定导致申请不成功的,可按《通知》要求继续享受免除 2022年利息政策,但其余应还款项仍应按照《借款合同》约定还款。

7.成功申请本金延期偿还的借款学生原2023年(含)及后续年度内应偿还的国家助学贷款本金及利息,仍需按照《借款合同》约定 还款。本金延期偿还后,如果延期偿还日超过了相应《借款合同》最后一年的本金偿还日(以下简称"合同到期日"),合同到期日自动 顺延至延期偿还日,合同到期日当天的应还款金额也一并顺延。

本人已完整阅读并充分理解生源地信用助学贷款"本金延期偿还"的相关政策和本申请单的有关说明。本人通过国家开发银行学生在 线系统 (https://sls.cdb.com.cn/) 提交的所有的借款合同的本金延期偿还申请均为本人真实意思表示。

同意不同意

③本金延期-申请单

| 密码验证                                         |            |    | × |
|----------------------------------------------|------------|----|---|
| <b>密码</b><br>请输入您的密码<br><b>验证码</b><br>不区分大小写 | 8VVD       |    |   |
|                                              | ④本金延期-密码验证 | 提交 |   |
| 未申请延期合同                                      |            |    |   |
| 无符合条件的贷款合同                                   |            |    |   |
| 已申请延期合同                                      |            |    |   |

| 合同编号 | 合同学年      | 本金延期偿还金额 | 提交申请日期     | 原偿还日       | 延期偿还日       | 处理状态 |
|------|-----------|----------|------------|------------|-------------|------|
| 130  | 2022-2023 | 1333.33  | 2022年7月14日 | 2029-12-20 | 2030年12月20日 |      |

为确保本金延期顺利开展,您名下本金延期已申请成功的合同,如需提前还款,请于2022年11月2日(含)后进行操作

⑤本金延期-已申请延期合同

# 1.2 本金延期申请-查询

已做本金延期申请的用户,点击"本金延期"菜单,跳转展示已申请延期合同列表,如下图。

| 未申请延期合同                                                 |            |          |            |            |             |      |  |  |
|---------------------------------------------------------|------------|----------|------------|------------|-------------|------|--|--|
| 无符合条件的贷款合同                                              | 无符合条件的贷款合同 |          |            |            |             |      |  |  |
| 已申请延期合同                                                 |            |          |            |            |             |      |  |  |
| 合同编号                                                    | 合同学年       | 本金延期偿还金额 | 提交申请日期     | 原偿还日       | 延期偿还日       | 处理状态 |  |  |
| 130                                                     | 2022-2023  | 1333.33  | 2022年7月14日 | 2029-12-20 | 2030年12月20日 | 处理失败 |  |  |
| 为确保本金延期顺利开展,您名下本金延期已由违成功的合同,如需提前不款,请于2022年11月2日(含)后进行操作 |            |          |            |            |             |      |  |  |